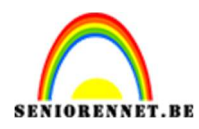

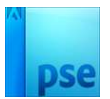

## Het venster

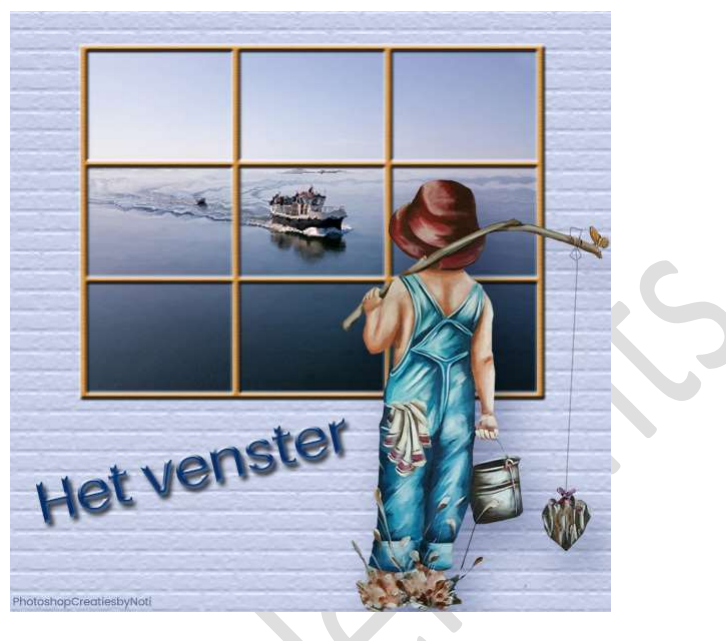

Materiaal: afbeelding en tube naar keuze.

Open de afbeelding naar keuze.
Breng die op een grootte van 400 pixels breed.
Afbeelding → Vergroten/Verkleinen → Afbeeldingsgrootte → Breedte: 400px.

|                                                                                                    | Afbeeldingsgrootte                       | ×         |
|----------------------------------------------------------------------------------------------------|------------------------------------------|-----------|
|                                                                                                    | Meer informatie over: afbeeldingsgrootte | ОК        |
|                                                                                                    | Pixelafmetingen: 351,6K                  | Annuleren |
|                                                                                                    | Breedte: 400 Pixels                      | Help      |
| Guestin                                                                                                    | Hoogte: 300 Pixels V                     |           |
|                                                                                                    | Documentgrootte:                         | -5        |
| a la la la la la la la la la la la la la                                                                       | Breedte: 14,11 Centimeter V              |           |
| The second second second second second second second second second second second second second second second s | Hoogte: 10,58 Centimeter V               |           |
|                                                                                                    | Resolutie: 72 Pixels/inch 🗸              |           |
|                                                                                                    | Stijlen schalen                          |           |
|                                                                                                    | Verhoudingen behouden                    |           |
|                                                                                                    | Nieuwe beeldpixels berekenen             |           |

Ga nu naar Filter → Vervormen → Glas: Vervorming: 2 – Vloeiend:5 – structuur: mat – Schaal: 100% → OK

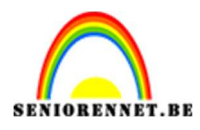

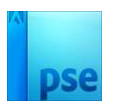

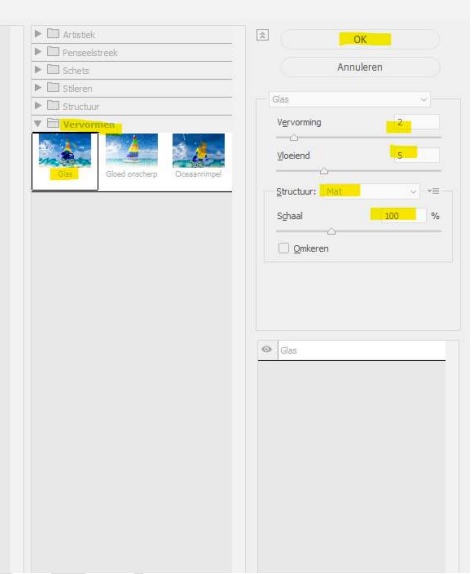

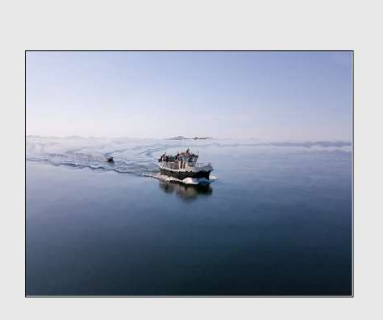

- 3. Open een nieuw bestand van 600 x 600 px 72 ppi witte achtergrond.
- 4. Vul uw achtergrondlaag met kleur naar keuze, gebruik emmertje

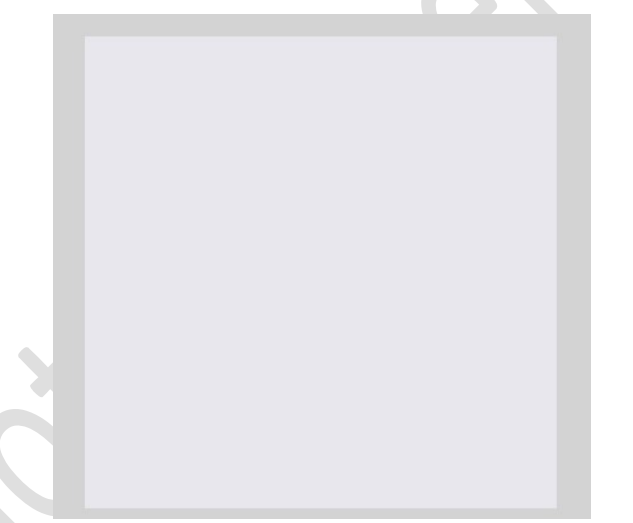

5. Ga naar Filter → Structuur → Structuurmaker → Steen: Schaal: 200% - Reliëf: 2 - Licht: Boven → OK

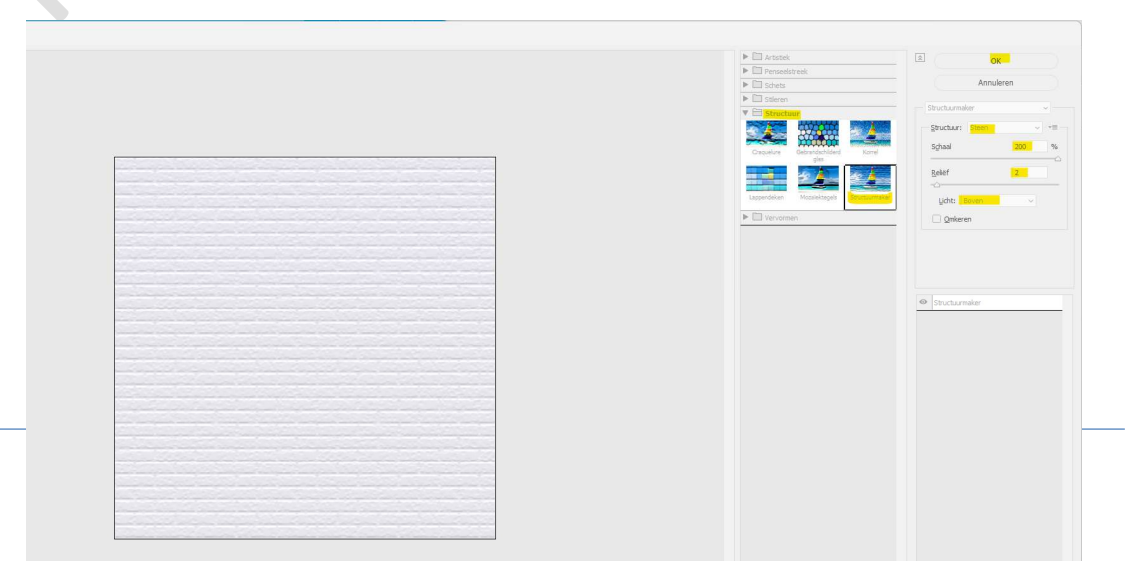

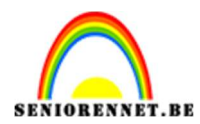

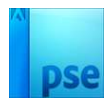

6. Kopieer jouw afbeelding naar dit werkdocument.

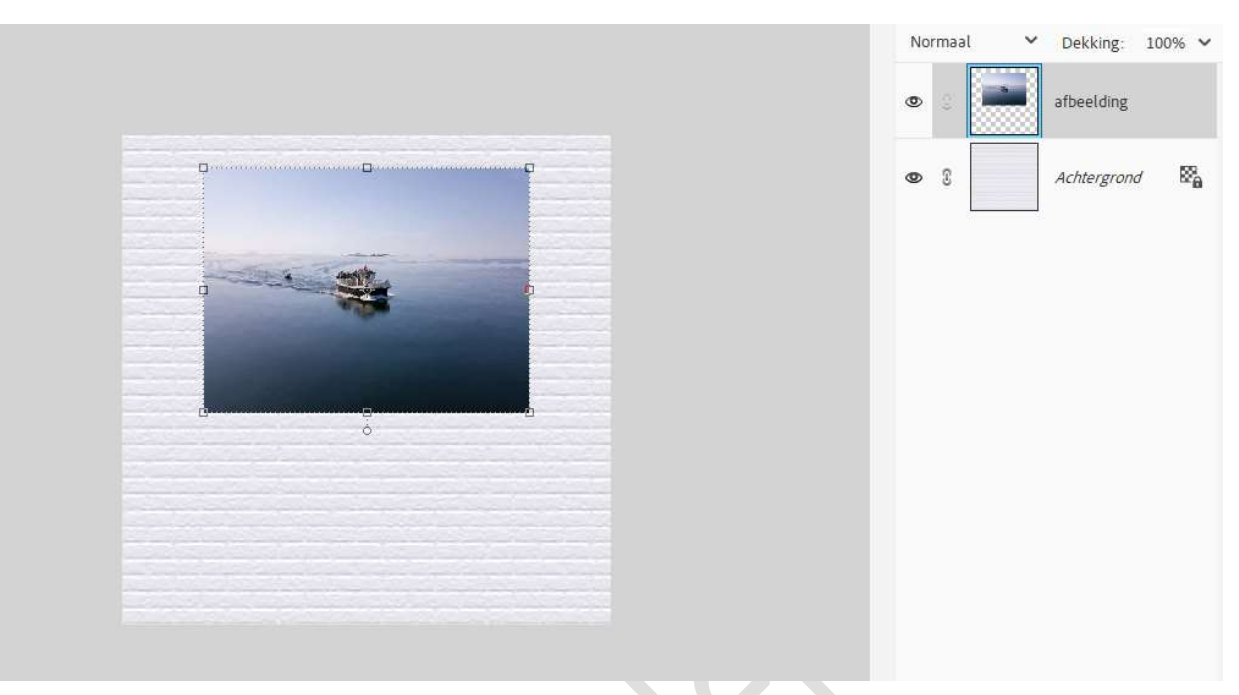

Voeg een nieuwe laag toe en noem deze Raster.
Activeer Gereedschap – Vorm – Aangepaste vorm.
Vormen: Tegels – kies: Raster.

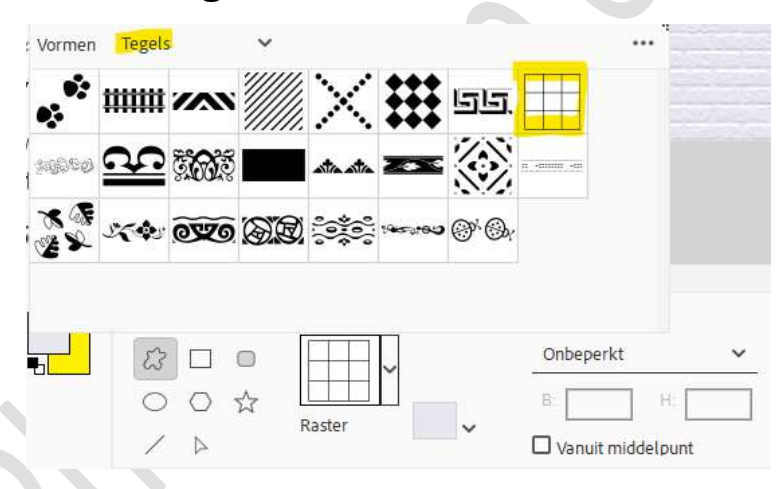

8. Trek een raster rond uw eigen afbeelding.

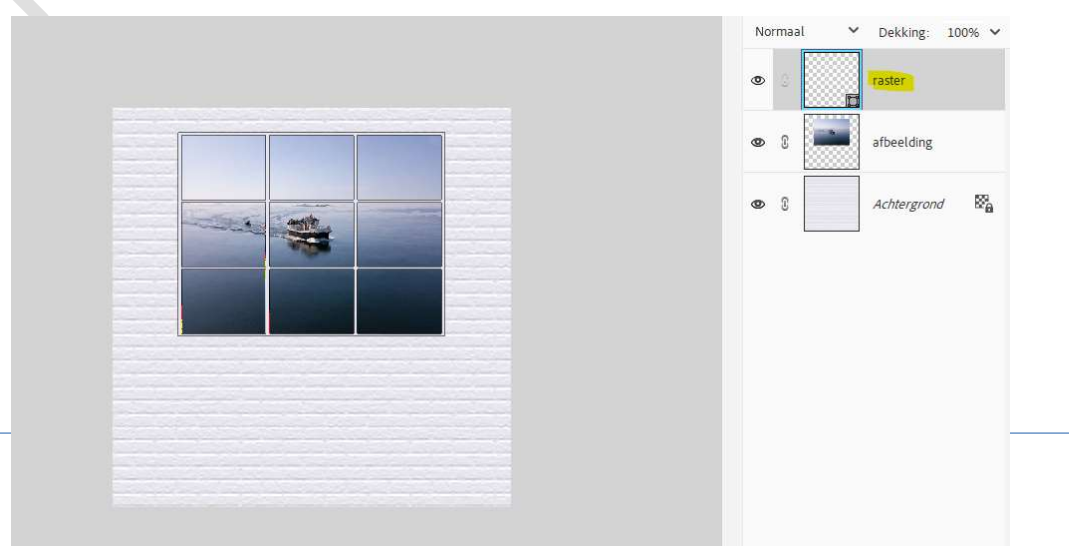

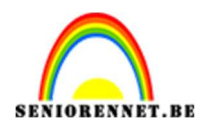

9. Laag vereenvoudigen. Doe CTRL+klik op de laag raster.

Ga naar Laag  $\rightarrow$  Nieuwe Opvullaag  $\rightarrow$  Patroon  $\rightarrow$  Kies bij Patronen: Patronen  $\rightarrow$  Hout  $\rightarrow$  OK.

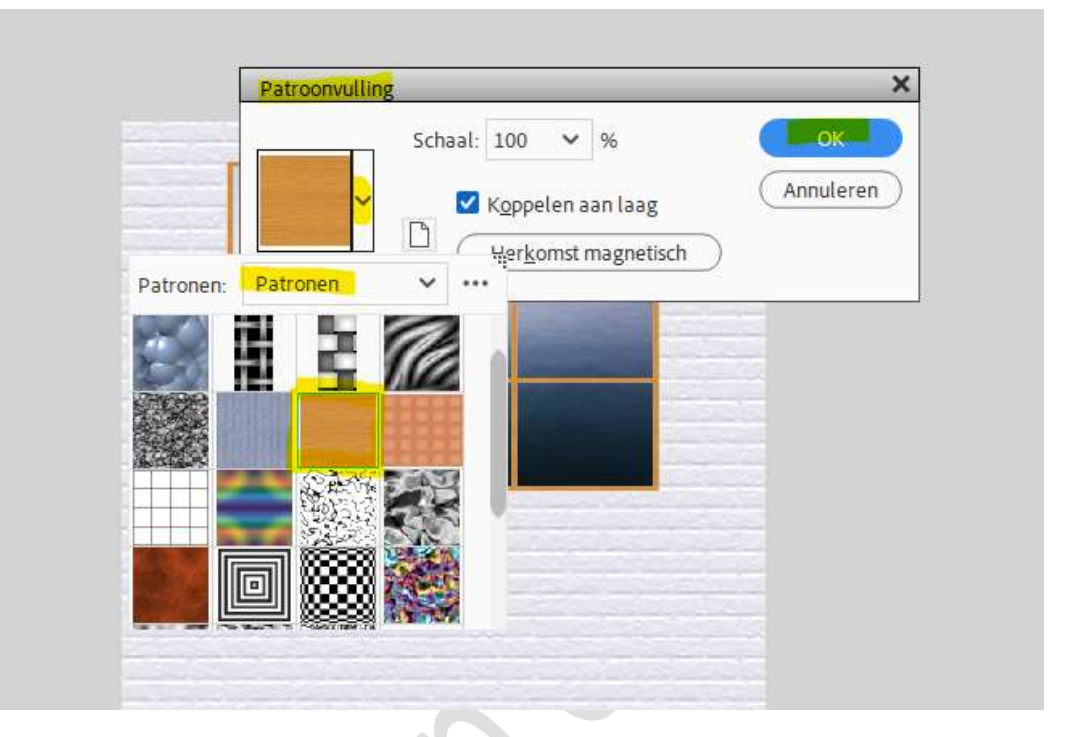

10. Geef de patroondekking een Laagstijl "Schuine kant" → kies 3<sup>de</sup> icoontje "Eenvoudig reliëf".

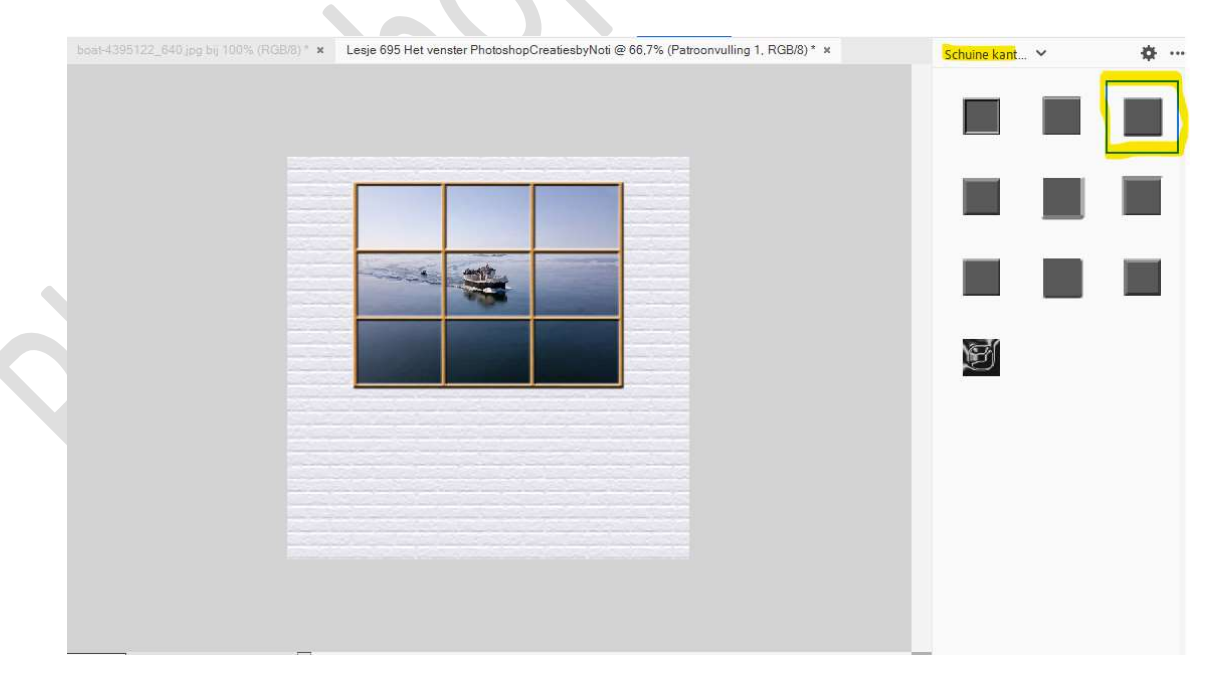

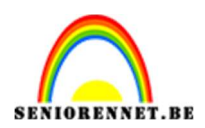

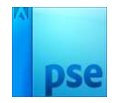

11. Plaats een **tube** naar keuze.

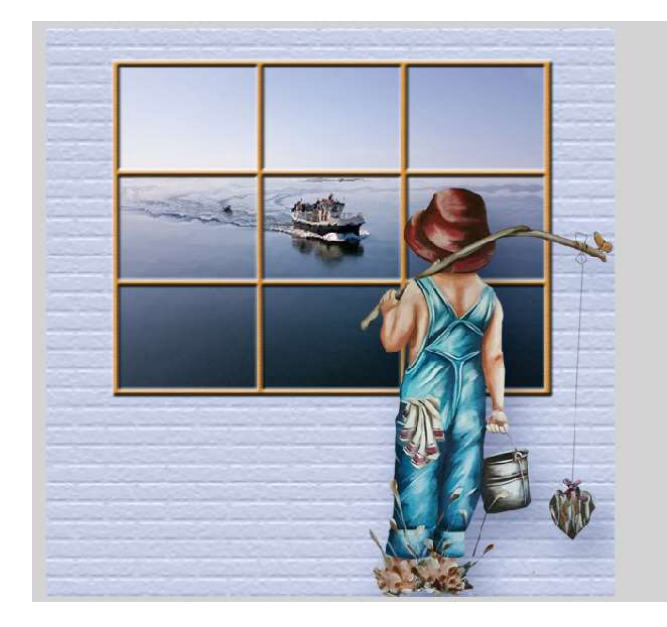

12. Lesje "Het venster" is klaar. Werk af naar keuze. Sla op als PSD. Sla op als JPEG: max. 150 kb

Veel plezier ermee NOTI